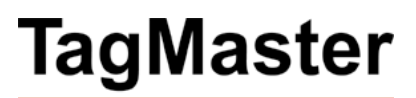

# XT-1 / XT Mini Manual

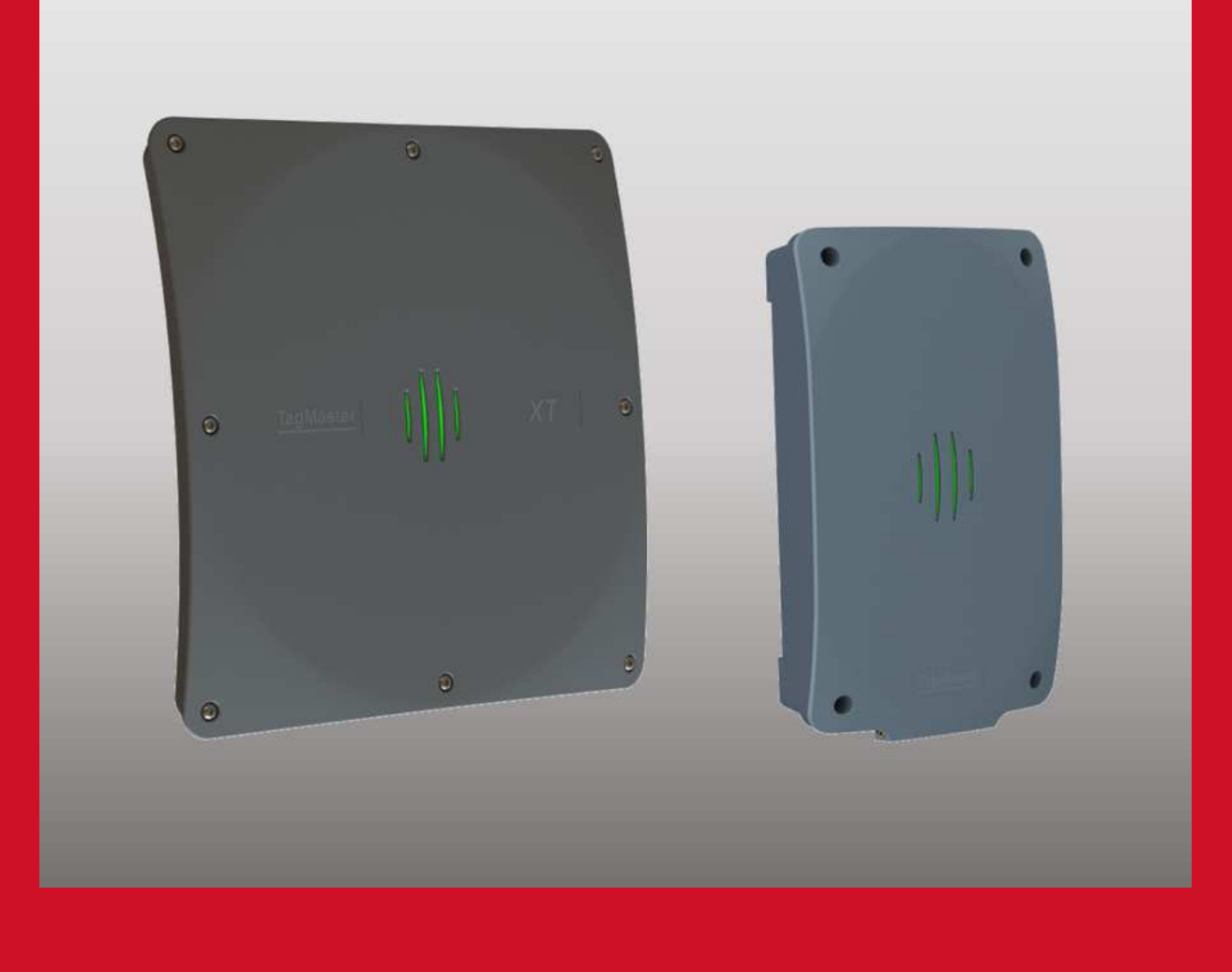

**Note:** This equipment has FCCID M39XTXX (XT-1) or M39XTMX (XT Mini). It complies with the limits for a Class A digital device, pursuant to part 15 of the FCC Rules. These limits are designed to provide reasonable protection against harmful interference when the equipment is operated in a commercial environment. This equipment generates, uses, and can radiate radio frequency energy and, if not installed and used in accordance with the instruction manual, may cause harmful interference to radio communications. Operation of this equipment in a residential area is likely to cause harmful interference in which case the user will be required to correct the interference at his own expense.

**Caution**: Changes or modifications not expressly approved by the party responsible for compliance could void the user's authority to operate the equipment.

**Caution:** To comply with Council Recommendation 1999/519/EC and FCC regulations, this reader must be installed to provide a separation distance of at least 25 cm (XT-1) or 20 cm (XT Mini) from all persons and must not be co-located or operating in conjunction with any other antenna or transmitter.

#### Copyright

The copyright and ownership of this document belongs to TagMaster AB. The document may be downloaded or copied provided that all copies contain the full information from the complete document. All other copying requires a written approval from TagMaster AB.

#### Disclaimer

While effort has been taken to ensure the accuracy of the information in this document TagMaster AB assumes no responsibility for any errors or omissions, or for damages resulting from the use of the information contained herein. The information in this document is subject to change without notice.

### **Table of Contents**

| 1 | I      | ntroduction                               | 5  |
|---|--------|-------------------------------------------|----|
|   | 1.1    | Readers                                   | 5  |
|   | 1.2    | Tags                                      | 5  |
|   | 1.3    | SecureMarkID <sup>®</sup>                 | 5  |
| 2 |        | nstallation                               | 5  |
| - | 21     | Safety Instructions                       | 5  |
|   | 22     | Reader and Tag Placement                  | 0  |
|   | 23     | Mounting Instructions                     |    |
|   | 2.3.1  | Universal Mounting Kit (UMK)              | 8  |
|   | 2.3.2  | Dimensions                                | 8  |
|   | 2.4    | Cable Connections                         | 9  |
|   | 2.4.1  | XT-1                                      | 9  |
|   | 2.4.2  | XT Mini                                   | 9  |
|   | 2.5    | Wire Connections                          | 10 |
|   | 2.5.1  | Spring Cage Terminals                     | 10 |
|   | 2.5.2  | Ethernet and USB                          | 10 |
| З |        | nterfaces                                 | 11 |
| 5 | 31     | Overview                                  | 11 |
|   | 3.1    | Power Supply                              | 11 |
|   | 33     | Wiegand/Magstrine                         | 12 |
|   | 331    | Wiegand Timing                            | 13 |
|   | 3.3.2  | Magstripe Timing                          | 14 |
|   | 3.4    | Ethernet                                  | 14 |
|   | 3.5    | <br>RS232                                 | 15 |
|   | 3.6    | RS485                                     | 16 |
|   | 3.7    | Inputs                                    | 17 |
|   | 3.8    | Light and Sound                           | 17 |
|   | 3.9    | Relay                                     | 18 |
|   | 3.10   | USB                                       | 18 |
|   | 3.11   | MicroSD Memory Card Slot                  | 18 |
|   | 3.12   | Tamper Switch (XT Mini only)              | 18 |
|   | 3.13   | DIP Switches                              | 19 |
|   | 3.13.1 | Interface Configuration DIP Switch (S301) | 19 |
|   | 3.13.2 | Software Configuration DIP Switch (S101)  | 19 |
| 4 | C      | Configuration                             | 20 |
|   | 4.1    | Web Interface                             | 20 |
|   | 4.1.1  | Start                                     | 20 |
|   | 4.1.2  | Information                               | 20 |
|   | 4.1.3  | Settings                                  | 21 |
|   | 4.1.4  | Access Controller                         | 21 |
|   | 4.1.5  | Web Tools                                 | 21 |
|   | 4.1.6  | Documentation                             | 21 |
|   | 4.1.7  | Reboot                                    | 21 |
|   | 4.2    | Region                                    | 22 |
|   | 4.3    | Tag Reading                               | 22 |
|   | 4.3.1  | Carrier and Read Level                    | 22 |
|   | 4.3.2  | EPC Select                                | 22 |
|   | 4.3.3  | EPC Memory Bank/Custom Format             | 22 |
|   | 4.3.4  | Tag Filter                                | 22 |
|   | 4.3.5  | Data Selection                            | 23 |
|   | 4.3.6  | Data Format                               | 23 |
|   | 4.4    | Firmware Upgrade                          | 23 |
|   | 4.5    | Factory Defaults                          | 23 |

| 5  |       | Connecting to an External System | 24 |
|----|-------|----------------------------------|----|
|    | 5.1   | Wiegand/Magstripe                | 24 |
|    | 5.1.1 | Easy Configuration               | 24 |
|    | 5.2   | OSDP (RS485)                     | 27 |
|    | 5.2.1 | Easy Configuration               | 27 |
|    | 5.3   | Push (RS232, RS485, TCP/IP)      | 28 |
|    | 5.4   | TAGP (TCP/IP)                    | 28 |
|    | 5.5   | Other Protocols                  | 28 |
| 6  |       | Built-in Access Controller       | 29 |
| 7  |       | Troubleshooting                  | 30 |
| 8  |       | Definitions and Abbreviations    | 30 |
| 9  |       | References                       | 30 |
| 10 |       | Technical Specification          | 31 |

### **1** Introduction

### 1.1 Readers

XT-1 and XT Mini are EPC Gen 2 (ISO 18000-63) compliant RFID readers with integrated antennas. Both readers are tailored for Automatic Vehicle Identification applications such as Parking, Gated Communities and Condominiums. As such, the readers are designed for outdoor use and support a large number of interfaces and protocols. While XT-1 is a generic reader with maximum possible read range, XT Mini is optimized for pole mounting close to the vehicle lane.

EPC Gen 2 readers operate in the 860-960 MHz UHF range. To support varying global regulations, the readers come in two versions: EU that operates in the 865-868 MHz range and US that operates in the 902-928 MHz range. Both versions can be configured to work in additional regions.

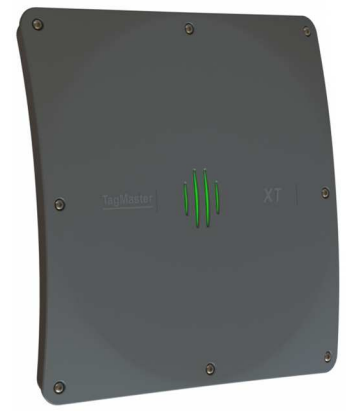

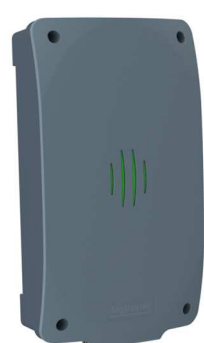

Figure 1 XT-1 and XT Mini

### 1.2 **Tags**

EPC Gen 2 tags are typically passive, which means that they draw power from the reader's electromagnetic field instead of having a battery. XT-1 and XT Mini support all UHF tags that comply with the EPC Gen 2 standard. Specifically, they support the SecureMarkID<sup>®</sup> format developed by TagMaster to ensure that each tag has a truly unique identity that is difficult to clone.

### 1.3 SecureMarkID<sup>®</sup>

The EPC Gen 2 standard was not originally developed for access control and therefore has a few weaknesses in these applications. Even if all modern tags have a unique ID, this is often too long for existing access control systems and tags cannot be bought with the IDs in sequence. User-programmed tags can often be cloned by anybody with access to an EPC Gen 2 reader.

To address this issue, TagMaster has developed the SecureMarkID<sup>®</sup> format that uses an encryption algorithm and non-writeable parts of the tags to create a unique 9-digit ID that works well with access control systems, can be bought in sequence, and is difficult to clone. It is recommend to only use SecureMarkID<sup>®</sup> tags with the reader.

### 2 Installation

### 2.1 Safety Instructions

The following safety instruction should be observed during installation, normal use, and service.

- Installation and service should only be done by qualified personnel.
- Shields of cables should be connected to safety ground.
- The reader must be disconnected from all voltage sources before any installation or service work. Capacitors inside the reader can hold their charge even if the equipment has been disconnected from all voltage sources.
- Do not modify any part of the product. Repair is to be performed by TagMaster only.
- Where local regulations exist, these are to be followed. The safety information in this manual is a supplement to local regulations. It is the responsibility of the local project manager to make certain that local regulations are known and followed.

### 2.2 **Reader and Tag Placement**

Figure 2 shows some typical installations for the XT-1 reader:

- A. Single lane parking entrance. The reader is directed to read windshield or headlight tags.
- B. Multilane parking entrance. To minimize the risk for cross reads, the readers are mounted above the cars and the cars are equipped with windshield or headlight tags.
- C. Access control (at the gate) and vehicle identification (at the weighbridge). The trucks are equipped with ISO card tags that are mounted in a holder on the windshield and read from the side.
- D. Traffic control. Readers are used to enable a green wave for buses.

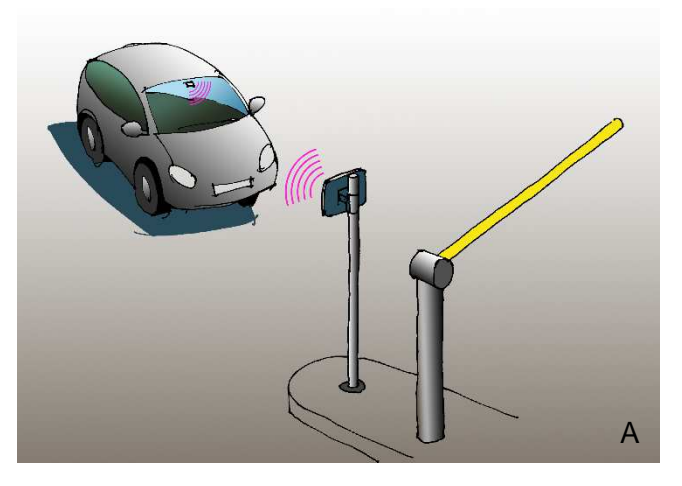

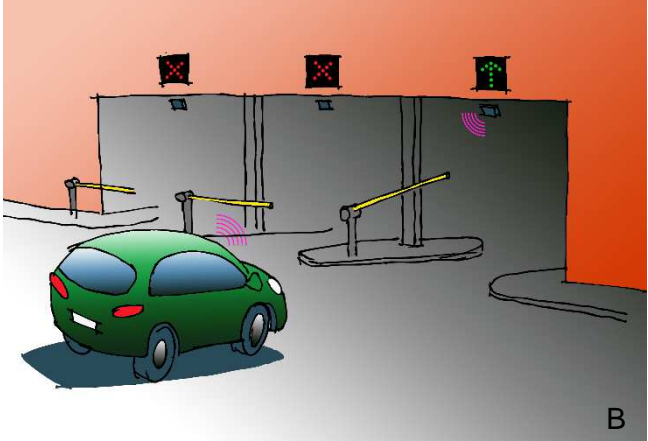

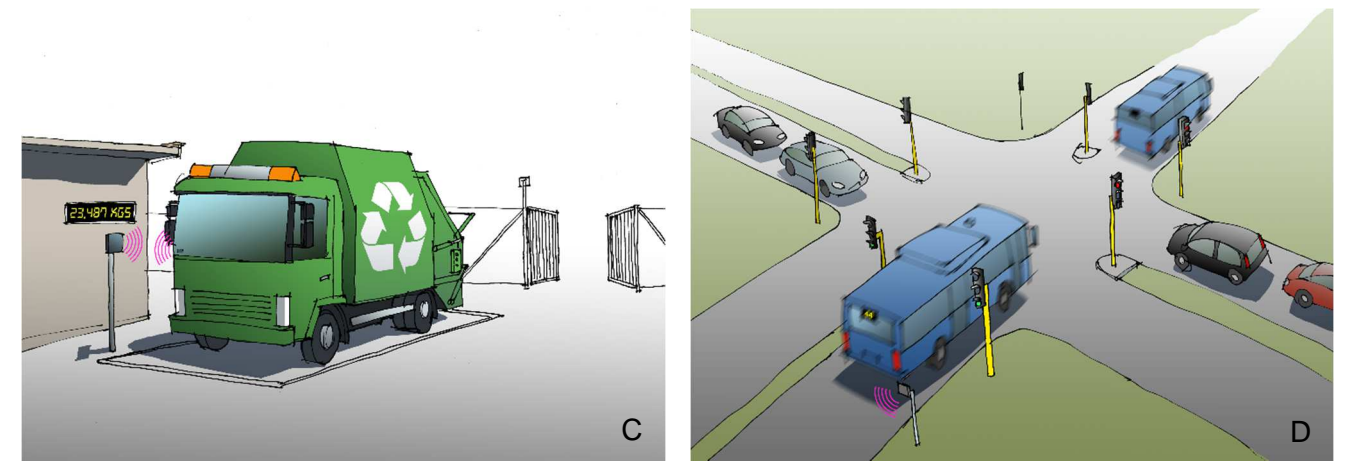

#### Figure 2 XT-1 installations

Figure 3 shows two installations with side-mounted readers.

- A. XT Mini is optimal for parking access with moderate read range requirements.
- B. A side-mounted XT-1 can be used to cover a wide road.

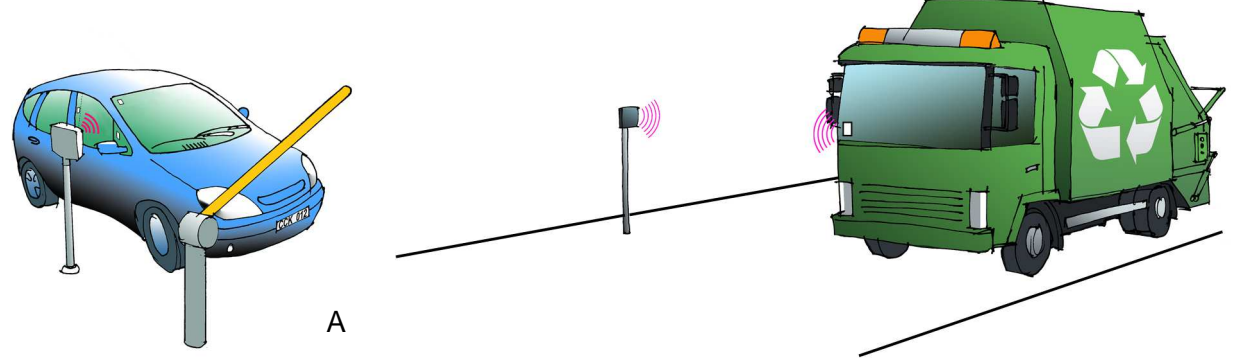

Figure 3 Side-mounted reader (A: XT Mini, B: XT-1)

В

The reader's radiation pattern or read lobe (the region where the reader can read tags) is shaped like a balloon in front of the reader as shown in Figure 4. The maximum read range is obtained when the tag is at the tip of the balloon. At or close to this point, the width of the balloon is very small, which means that the tag has to be accurately positioned to be read. It is recommended to mount the reader such that the tag can be read at the widest part of the balloon which is at around 60-70% of maximum read range. If required, the maximum read range can be reduced as described in section 4.3.1.

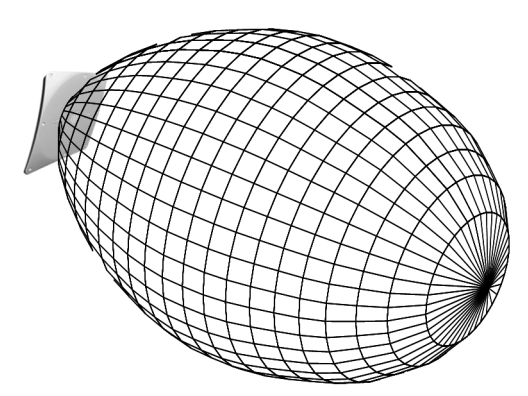

Figure 4 XT-1 radiation pattern

The reader should be mounted such that there is free sight between the reader and the tag. Radio waves from the reader cannot pass through metal or objects containing water (such as humans). Metallic objects close to the reader may cause reflections that can significantly reduce the read range.

Different tags have different mounting requirements. ISO card tags are generally optimized for free air and - if used in a car - should be mounted in a card holder that creates an air gap between the tag and the windshield. Windshield tags must be mounted on the windshield for optimal performance. Typical tags do not work if they are mounted on metal or objects containing water. Metallized windshields may prevent tag reading as they block radio waves.

Most EPC Gen 2 tags have a donut shaped radiation pattern as shown in Figure 5. This means that the tags can be read not only when the front side is facing the reader, but also when the backside or long edges are facing the reader. If the tag is turned such that one of the short edges is facing the reader, the read range drops rapidly.

If the reader is mounted beside the car, the tag should be mounted with the donut lying as shown in the left part of Figure 5. Note that the tag can be mounted in the windshield and read when the long edge of the tag is facing the reader. If the windshield is metallized, the tag can be mounted in the side window or on the front of the B-pillar (with a suitable holder creating a distance from the metal). A side-mounted reader together with a tag with a lying donut can be used to cover a wide road as shown in Figure 3 B.

If the reader is mounted above or in front of the car, the tag should be mounted with the donut standing as shown in the right part of Figure 5. In a multilane installation (Figure 2 B) it is recommended to mount the tags like this with the reader above the car to reduce the risk of cross reads. If the windshield is metallized, a transparent tag can be mounted on the headlight.

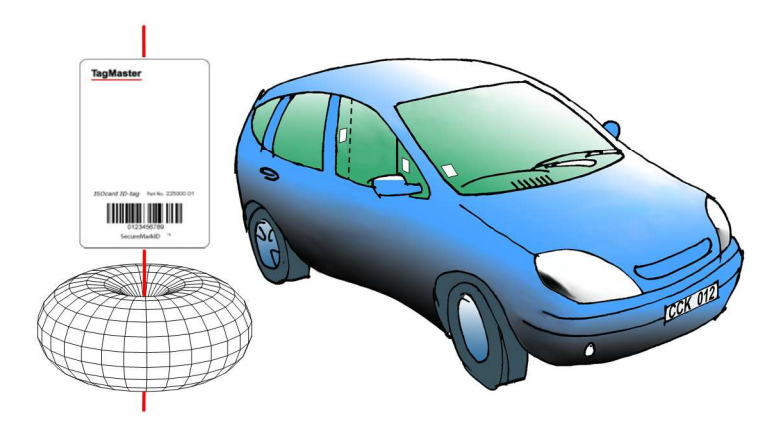

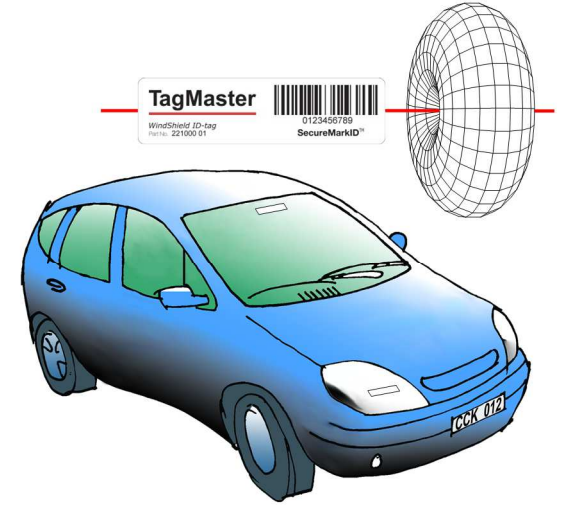

Figure 5 Tag radiation patterns and example placement

### 2.3 Mounting Instructions

Mount the reader in a horizontal position with the cable glands down. Study the installation examples and radiation patterns in section 2.2 to determine the optimal placement of readers and tags in your installation.

#### 2.3.1 Universal Mounting Kit (UMK)

The UMK (TagMaster part. no. 193600) makes it easy to mount the reader in a wide variety of positions and angles. The kit contains all parts needed to mount the reader on a wall or a pole. The kit is designed and suitable for outdoor use. See separate datasheet [1] for more details in on installation.

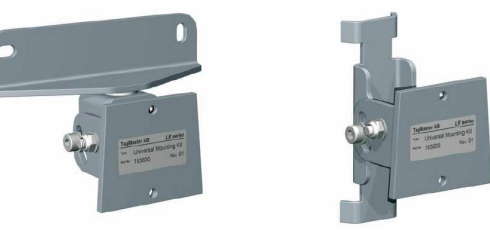

Figure 6 Universal Mounting Kit (UMK)

#### 2.3.2 Dimensions

Reader dimensions are shown in Figure 7 (XT-1 to the left, XT Mini to the right).

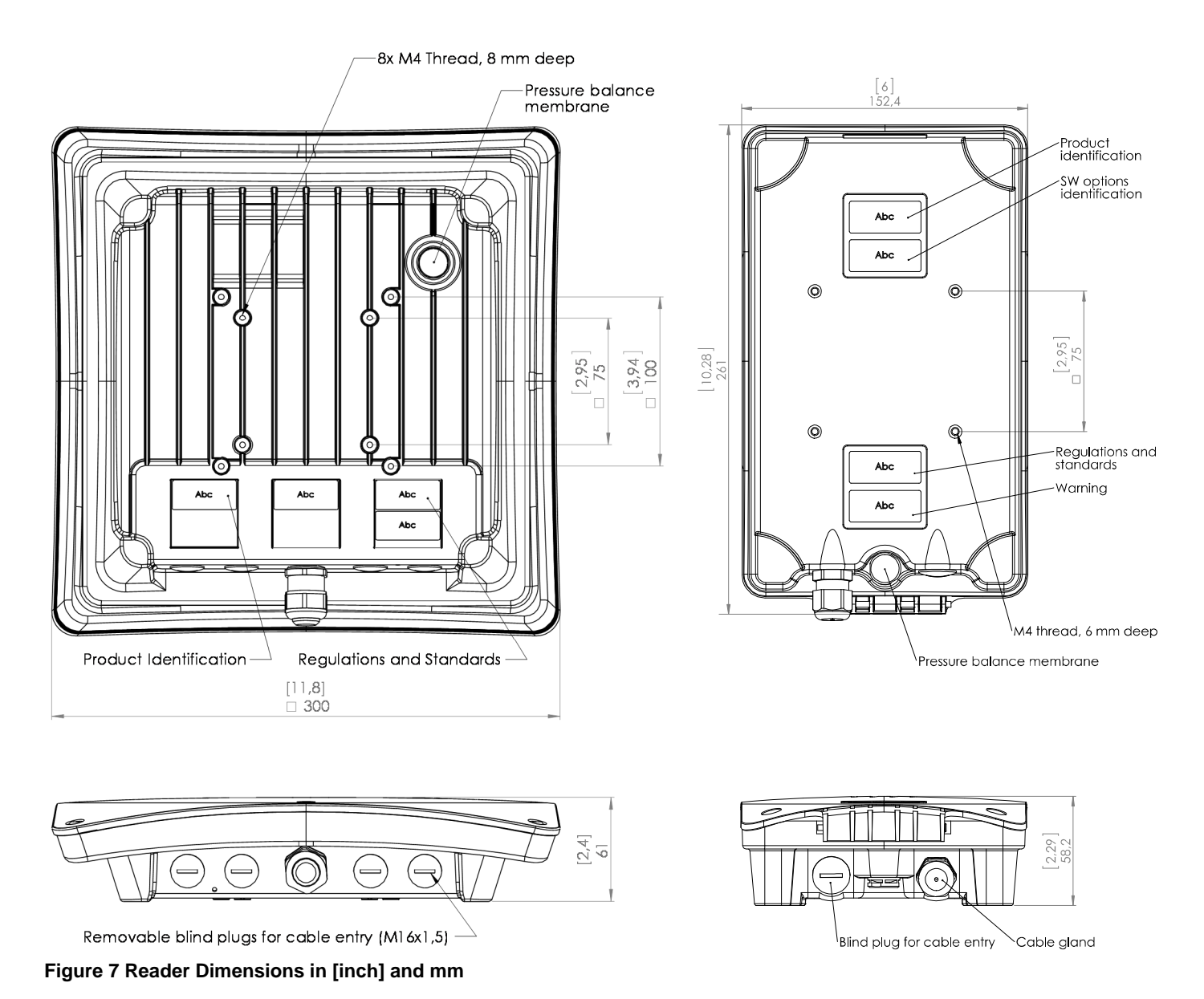

Page 8 of 32

### 2.4 **Cable Connections**

#### 2.4.1 XT-1

In XT-1, cables should primarily be connected through the central M20 cable gland. This cable gland can be used with one cable ( $\emptyset$  6-12 mm) or two cables ( $\emptyset$  2-6 mm) using the supplied insert. As an alternative, one or more of the four M16 blind plugs can be replaced with cable glands. Use shielded flexible cables with stranded wire. Ground the reader chassis using the grounding screw.

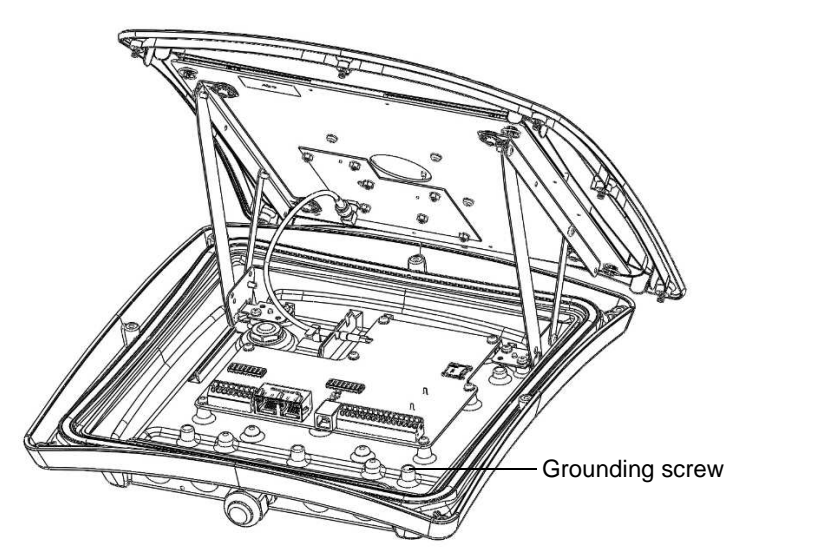

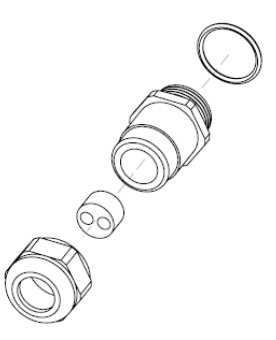

Figure 8 XT-1 with open lid (left), cable gland with insert for two cables (right)

#### 2.4.2 XT Mini

In XT Mini, cables should be connected through the two M16 cable glands. A cable tie should be used to guide the wires when the lid is closed. Make sure to use cables with flexible wires. It is recommended to use the left cable gland for Ethernet connections and the right cable gland for other connections. An example with power, Ethernet and RS485 connections is shown in Figure 9.

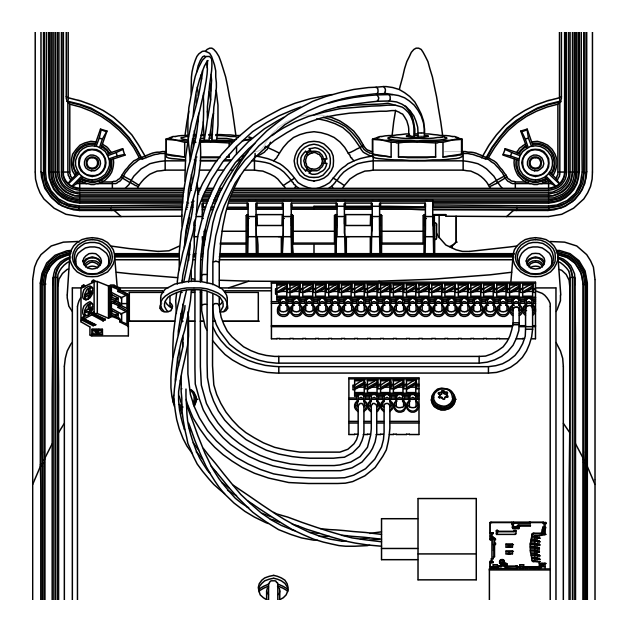

Figure 9 XT Mini with power, Ethernet and RS485 connections

### 2.5 Wire Connections

#### 2.5.1 Spring Cage Terminals

1.

2.

4. 5.

With the exception of Ethernet and USB, all wires are connected to spring cage terminals. These terminals are easy to use and work with both solid and stranded wires.

#### Instructions

- Strip wire lead approximately 9 mm.
- Push screwdriver down to release spring cage.
- 3. Insert wire into terminal.
  - Remove screwdriver to clamp wire.
  - Gently pull installed wire to make sure connection is reliable.

|   | Wire size | 0.5 mm <sup>2</sup> - 1.5 mm <sup>2</sup> (AWG 20 - AWG 16) |
|---|-----------|-------------------------------------------------------------|
| _ |           |                                                             |

 Table 1 Wire connection overview

#### 2.5.2 Ethernet and USB

Ethernet connections are made with standard RJ45 connectors. Make sure to pass the Ethernet cable through the cable gland before crimping the connector to the cable.

USB is intended for service and maintenance and is therefore connected only when the lid is open. Connection is done using a standard USB type B cable.

### 3 Interfaces

#### 3.1 **Overview**

Figure 10 shows the locations of the different interfaces in XT-1 and XT Mini. The name of each interface is listed in Table 2. The following sections refer to the interfaces as named in the table.

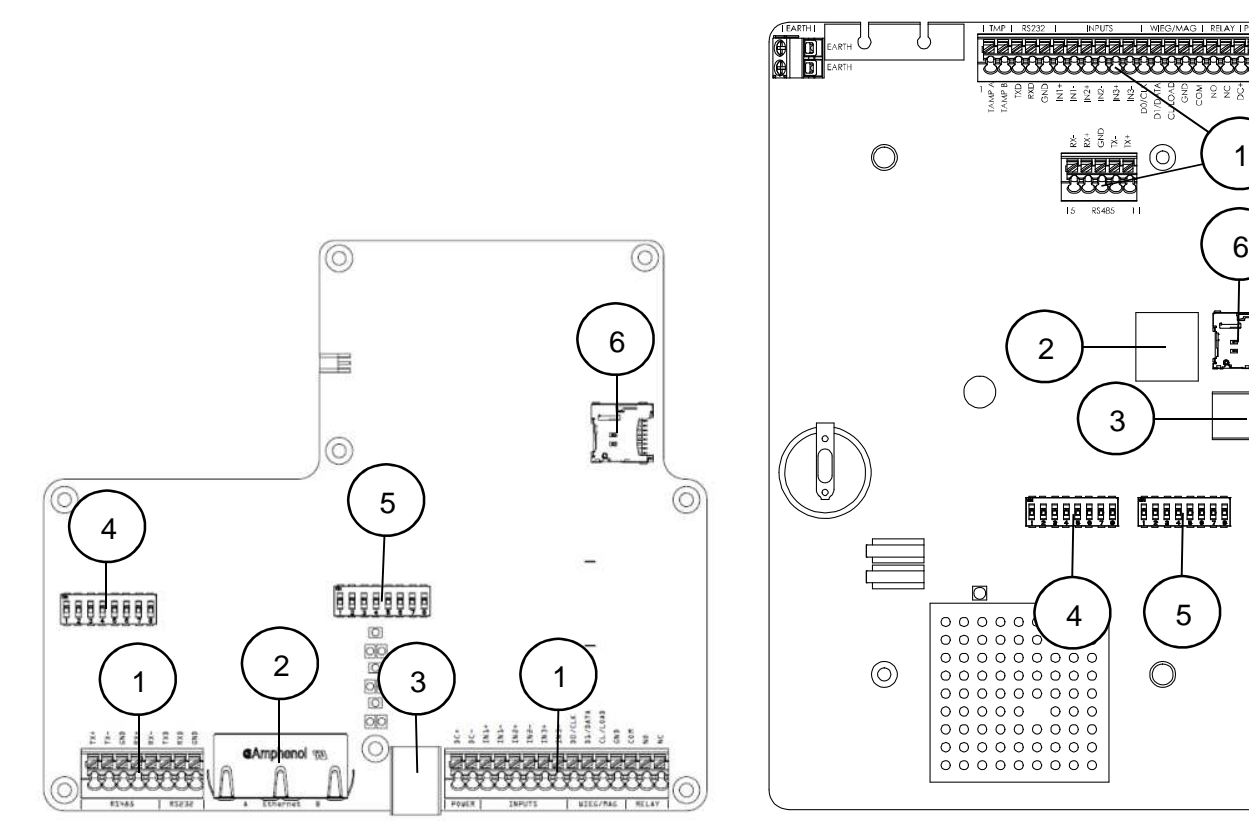

Figure 10 XT-1 (left) and XT Mini (right) interfaces

| Position      | Interface(s)                                                     |  |  |
|---------------|------------------------------------------------------------------|--|--|
| 1             | POWER, RS232, RS485, INPUTS, WIEG/MAG, RELAY, TMP (XT Mini only) |  |  |
| 2             | ETHERNET                                                         |  |  |
| 3             | USB                                                              |  |  |
| 4             | DIP S301                                                         |  |  |
| 5             | DIP S101                                                         |  |  |
| 6             | MICROSD                                                          |  |  |
| Table 2 Inter | able 2 Interface names                                           |  |  |

Table 2 Interface names

#### **Power Supply** 3.2

The reader shall be powered by an isolated power supply suitable for outdoor use. The required voltage is 12 VDC to 24 VDC. It is recommended to use a power supply of 24 VDC, 0.5 A minimum.

| Connections      | POWER:DC+       | High supply potential                              |
|------------------|-----------------|----------------------------------------------------|
| Connections      | POWER:DC-       | Low supply potential (ground)                      |
| Supply voltage   | 12 VDC to 24 V  | VDC                                                |
| Supply voltage   | (Absolute minii | mum rating 10 VDC, absolute maximum rating 30 VDC) |
| Max cable length | 100 m           |                                                    |
| Wire size        | Recommended     | d 1.5 mm² (AWG 16)                                 |

The power input has built-in reverse polarity protection.

Table 3 Power connection overview

### 3.3 Wiegand/Magstripe

The reader has a software configurable Wiegand/Magstripe interface.

|                  | WIEG:D0            | Wiegand 0                                                 |  |
|------------------|--------------------|-----------------------------------------------------------|--|
| Connections      | WIEG:D1            | Wiegand 1                                                 |  |
| (Wiegand)        | WIEG:CL            | Card load                                                 |  |
|                  | WIEG:GND           | Signal ground #1                                          |  |
|                  | MAG:CLK            | Magstripe clock                                           |  |
| Connections      | MAG:DATA           | Magstripe data                                            |  |
| (Magstripe)      | MAG:LOAD           | Card load                                                 |  |
|                  | MAG:GND            | Signal ground #1                                          |  |
| Max cable length | 100 m (deper       | nding on properties of receiving system)                  |  |
| Wire size        | 0.5 mm² (AW        | G 20), 1.5 mm <sup>2</sup> (AWG 16) above 10 m of length. |  |
| Voltage          | Typ 5 V / Max 30 V |                                                           |  |
| Sink current     | Max 500 mA         |                                                           |  |
| Isolation        | Min 1500 VDC       |                                                           |  |

#### Table 4 Wiegand connection overview

All Wiegand/Magstripe settings are available under Settings.../Interfaces.../Wieg/Mag in the web interface. It is possible to select a predefined format or define a custom format.

The most common predefined formats can be selected by setting DIP switches S101:6-8 as shown in the table below. When any of these switches are in the ON position, the reader is also configured to report tags once and only accept SecureMarkID tags.

The following formats can be selected by DIP switches:

- D = Data from tag (bit for Wiegand/digit for Magstripe)
- S = Value of Site code
- E = Even parity bit, O = Odd parity bit, X = Bit included in parity calculation
- B = Magstripe start character, F = Magstripe stop character, L = Magstripe LRC

| Output Format               | Description                                                                                                    |
|-----------------------------|----------------------------------------------------------------------------------------------------|
| W26S/H10301                 | 26-bit Wiegand (8-bit site code, 16-bit data):                                                                                    |
| S101<br>I B B B B ON<br>1 8 | ESSSSSSDDDDDDDDDDDDDDD<br>XXXXXXXXXXX                                                                                             |
| W26N/H10301<br>S101         | 26-bit Wiegand (24-bit data, no site code):<br>EDDDDDDDDDDDDDDDDDDDDDDD<br>XXXXXXXXXXXX                                           |
| W34N<br>5101<br>0N<br>1 8   | 34-bit Wiegand (32-bit data, no site code):         EDDDDDDDDDDDDDDDDDDDDDDDDDDDDD00         xxxxxxxxxxxxxxxxxxxxxxxxxxxxxxxxxxxx |

| W37N/H10302                                                       | 37-bit Wiegand (35-bit data, no site code):            |
|-------------------------------------------------------------------|--------------------------------------------------------|
|                                                                   | EDDDDDDDDDDDDDDDDDDDDDDDDDDDDDD<br>XXXXXXXX            |
| W37R/H10302                                                       | 37-bit Wiegand (37-bit data, no site code, no parity): |
| S101<br>I B B B B B ON<br>1 B B B B B B B B B B B B B B B B B B B | ססססססססססססססססססססססססססססססססססססססס                |
| M8N/H10320                                                        | 8-digit Magstripe:                                     |
|                                                                   | [25 zeroes]BDDDDDDDFL[165 zeroes]                      |

Table 5 Wiegand/Magstripe formats

Using DIP switches S301:6-8 it is possible to activate 1 k $\Omega$  pull-up resistors on D0/CLK, D1/DATA and CL/LOAD. Details are shown in Figure 11.

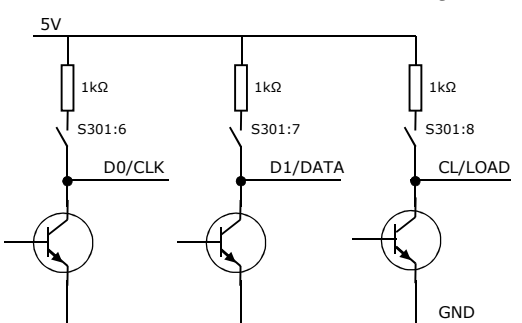

Figure 11 Wiegand/Magstripe DIP switch configuration

#### 3.3.1 Wiegand Timing

The following values apply when all outputs are pulled up to 5 V with 1 k $\Omega$  resistors.

| Symbol          | Parameter                         | Min | Тур  | Max | Unit |
|-----------------|-----------------------------------|-----|------|-----|------|
| t <sub>SU</sub> | CL to D# setup time               |     | 1520 |     | μs   |
| t <sub>F</sub>  | Fall time (all signals)           |     | 125  |     | ns   |
| t <sub>R</sub>  | Rise time (all signals)           |     | 5    |     | μs   |
| t <sub>PI</sub> | Pulse interval                    |     | 2    |     | ms   |
| t <sub>PW</sub> | Pulse width                       |     | 80   |     | μs   |
| tн              | CL hold time after last D# change |     | 1840 |     | μs   |

Table 6 Wiegand interface timing

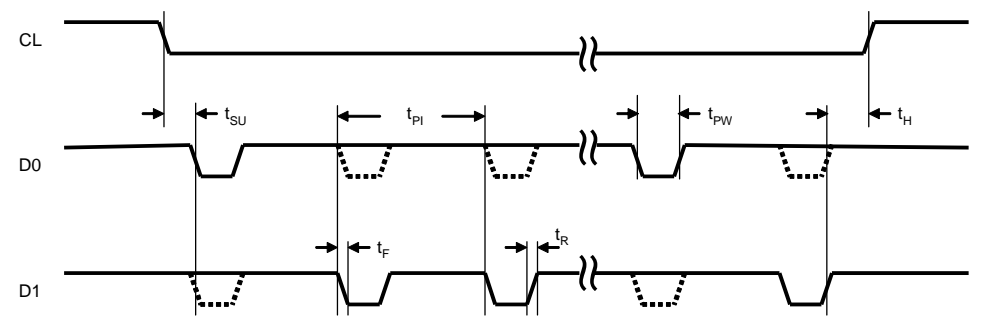

Figure 12 Wiegand timing diagram

#### 3.3.2 Magstripe Timing

The following values apply when all outputs are pulled up to 5 V with 1 k $\Omega$  resistors.

| Symbol          | Parameter                            | Min | Тур  | Max | Unit |
|-----------------|--------------------------------------|-----|------|-----|------|
| t <sub>SU</sub> | LOAD to CLK setup time               |     | 1520 |     | μs   |
| t <sub>F</sub>  | Fall time (all signals)              |     | 125  |     | ns   |
| t <sub>R</sub>  | Rise time (all signals)              |     | 5    |     | μs   |
| t <sub>CL</sub> | Clock low                            |     | 480  |     | μs   |
| t <sub>CH</sub> | Clock high                           |     | 960  |     | μs   |
| tн              | LOAD hold time after last CLK change |     | 1520 |     | μs   |
| t <sub>DH</sub> | Data hold time                       |     | 880  |     | μs   |

Table 7 Magstripe interface timing

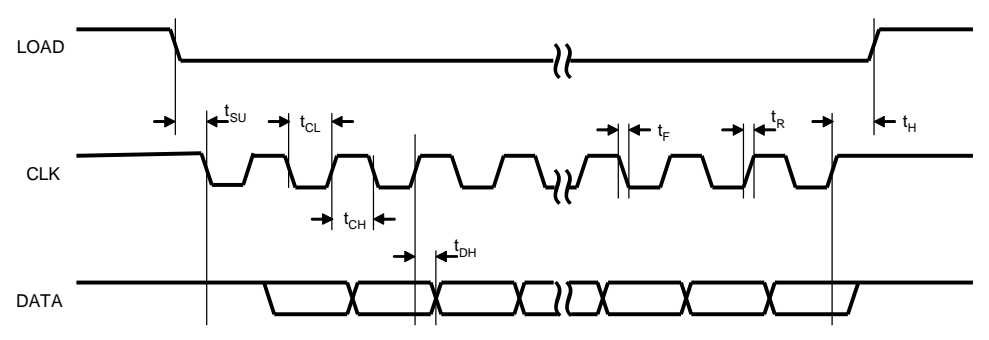

Figure 13 Magstripe timing diagram (note: data low = logic one)

### 3.4 Ethernet

The reader has a 10 Mbps/100 Mbps Ethernet interface with one (XT Mini) or two (XT-1) ports. The interface supports auto crossover (Auto-MDIX) so that installation can be done using either patch cables or crossover cables. Each port has two LED indicators for Link/Activity (Yellow/Flashing Yellow) and 10 Mbps/100 Mbps speed (Off/Green).

| Connections      | ETHERNET:A                                                    | Ethernet port |  |
|------------------|---------------------------------------------------------------|---------------|--|
| Connections      | ETHERNET:B (XT -1 only)                                       | Ethernet port |  |
| Max cable length | 100 m                                                         |               |  |
| Wire size        | CAT5e cable or better is required for the Ethernet connection |               |  |

#### Table 8 Ethernet connection overview

The reader's default IP address and subnet mask can be found on a label on the backside of the reader. The default address is on the format 10.x.x.x and the subnet mask is 255.0.0.0. All IP settings can be changed under Settings.../Interfaces.../Ethernet in the web interface. A reboot is required to activate new settings.

For convenience, it is possible to force the reader to use a fixed IP address by setting DIP switch S101:3 to ON before starting the reader. The IP address will then be 169.254.1.1 and the subnet mask 255.255.0.0. A PC that is directly connected to a reader will usually get an IP address in this subnet automatically.

The built-in Ethernet switch (XT-1 only) makes it possible to connect multiple readers in a chain.

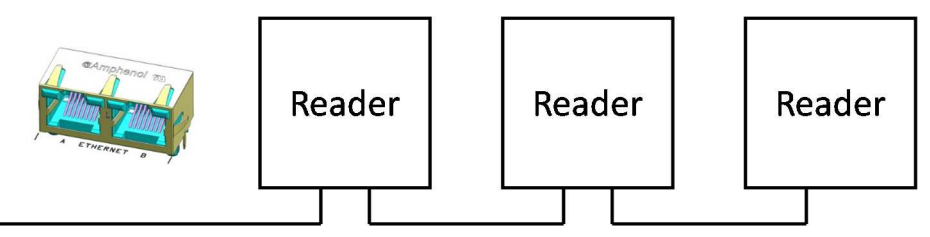

Figure 14 Readers connected in a chain using the built-in Ethernet switch

The reader supports ICMP echo request/reply (ping) to simplify network troubleshooting. By default, ping beep is enabled which means that the reader beeps when it receives a ping packet. Ping beep can be used to identify which reader that has a specific IP address or to determine if ping packets get lost on the way to the reader or from the reader. Ping beep can be disabled using the web interface.

The reader can work as a TCP server and/or TCP client. As a client, the reader automatically connects to a specified TCP server when it has data to send. The IP address and port of the server and the protocol to use can be configured under Settings.../Interfaces.../Ethernet in the web interface. Supported protocols are Push and TAGP. As a TCP server, the reader supports several protocols, including TAGP.

### 3.5 **RS232**

The RS232 interface can be used for communication with a host system.

|                  | RS232:TXD Transmitted data to host                                                 |
|------------------|------------------------------------------------------------------------------------|
| Connections      | RS232:RXD Received data from host                                                  |
|                  | RX232:GND Signal ground #2                                                         |
| Max cable length | 10 m                                                                               |
| Wire size        | Specification according to EIA RS232C. Belden 9184 or Belden 9502 are recommended. |
| Max Baud rate    | 115.2 kb/s (default)                                                               |

Table 9 RS232 connection overview

The default output of the RS232 interface is tag data in ASCII format. If SecureMarkID<sup>®</sup> tags from TagMaster are being used (recommended) the numeric identity is sent out. If other EPC tags are being used the default output is the EPC data. The data is followed by CR+LF ("\r\n").

A TAGP connection can be initiated by sending the HELOTAGP message to the reader. The TAGP connection is terminated with the QUIT message. Other protocols can be enabled using the web interface. These protocols are described in separate manuals.

All RS232 settings are available under Settings.../Interfaces.../RS232 in the web interface.

### 3.6 **RS485**

The RS485 interface can be used for communication with a host system.

|                  | RS485:TX+                                                                                                    | Transmitted data to host |
|------------------|----------------------------------------------------------------------------------------------------|--------------------------|
|                  | RS485:TX-                                                                                                    | Transmitted data to host |
| Connections      | RS485:GND                                                                                                    | Signal ground #3         |
|                  | RS485:RX+                                                                                                    | Received data from host  |
|                  | RS485:RX-                                                                                                    | Received data from host  |
| Max cable length | 1000 mThe cable for the RS485 interface must be a twisted pair cable and<br>conform to the EIA RS485 standard.115.2 kb/s (default) |                          |
| Wire size        |                                                                                                    |                          |
| Max Baud Rate    |                                                                                                    |                          |

Table 10 RS485 connection overview

The hardware supports 2-wire (DIP S301:1-2 ON) and 4-wire communication, half duplex and full duplex as well as multi-drop. When using RS485 communication, correct termination of the interface should be considered in order to handle transmission-line effects. The XT-1 has a built-in option (DIP S301:3 ON) of 120  $\Omega$  termination on the receive side (to be used at each end of the RS485 chain), and an option (DIP S301:4-5 ON) of 620  $\Omega$  bias on the receive side (to be used at one node in the RS485 chain). The options using DIP switches are detailed in Figure 15 and also described in section 3.13.

With factory default settings, the reader should always be configured in 4-wire mode (DIP S301:1-2 OFF) since the TAGP protocol requires a full-duplex link. Other protocols require different settings.

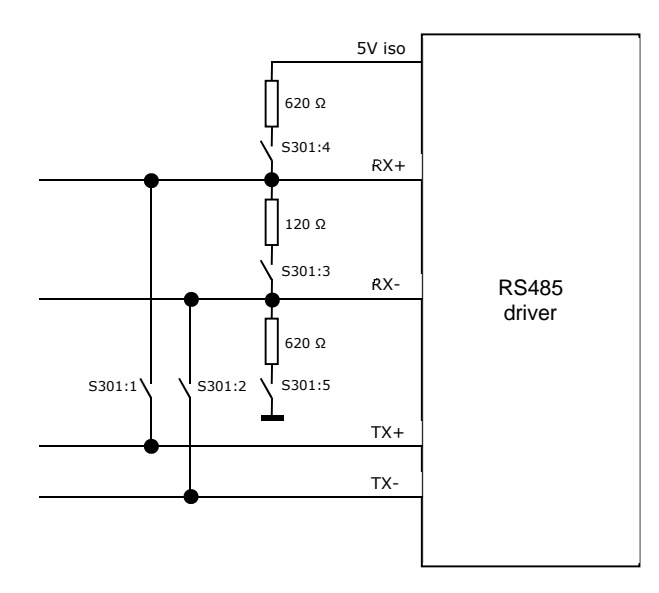

#### Figure 15 RS485 DIP switch configuration

The default output of the RS485 interface is tag data in ASCII format. If SecureMarkID<sup>®</sup> tags from TagMaster are being used (recommended) the numeric identity is sent out. If other EPC tags are being used the default output is the EPC data. The data is followed by CR+LF ("\r\n").

A TAGP connection can be initiated by sending the HELOTAGP message to the reader. The TAGP connection is terminated with the QUIT message. Other protocols can be enabled using the web interface. These protocols are described in separate manuals.

All RS485 settings are available under Settings.../Interfaces.../RS485 in the web interface.

### 3.7 Inputs

The reader has 3 opto-coupled inputs.

|                        | INPUTS:IN1+                           | Input 1 positive terminal |
|------------------------|---------------------------------------|---------------------------|
|                        | INPUTS:IN1-                           | Input 1 negative terminal |
| Connections            | INPUTS:IN2+                           | Input 2 positive terminal |
|                        | INPUTS:IN2-                           | Input 2 negative terminal |
|                        | INPUTS:IN3+                           | Input 3 positive terminal |
|                        | INPUTS:IN3-                           | Input 3 negative terminal |
| High Voltage (active)  | Min 3.0 V / Max 30 V                  |                           |
| Low Voltage (inactive) | Min 0.0 V / Max 0.2 V                 |                           |
| Input impedance        | 1 κΩ                                  |                           |
| Max cable length       | 100 m<br>0.5 mm <sup>2</sup> (AWG 20) |                           |
| Wire size              |                                       |                           |

#### Table 11 Input connection overview

The inputs are activated by a current flow and the input impedance is 1 k $\Omega$ . A schematic view of an input is shown in Figure 16.

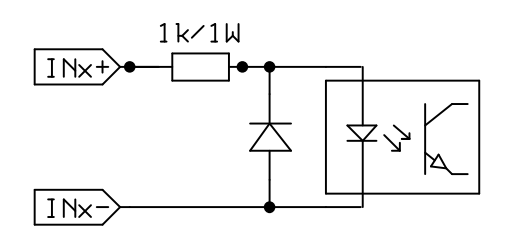

#### Figure 16 Input schematic

The first two inputs can be used to control the green and red LED from an external access control system to indicate if access has been granted or denied. The third input can be used as a read enable/disable input. This input can be connected to an external presence detector such as an inductive loop to make sure that the reader only reads tags when a vehicle is present.

All inputs have a debounce filter that is enabled by default. When the debounce filter is enabled, short pulses on the inputs are ignored. Pulses must be at least 20 ms to guarantee that they are detected. The polarity of the inputs can be inverted to cope with signals that are active high or active low.

The read enable/disable input can be configured to work in different modes. "Read time" is used to specify how long time reading should be enabled after it has been activated by the input. If read time is zero, reading is enabled as long as the input is active. The "Abort after read" setting can be used to abort reading after a single tag has been read (read time must be non-zero for this setting to have any effect). The "Indicator" setting is used to specify the colour of the LED when reading is enabled.

All input settings are available under Settings.../Interfaces.../Inputs in the web interface.

### 3.8 Light and Sound

The reader has a bright red/green/yellow LED indicator that is clearly visible on the front side of the reader. The LED indicator can show when a tag has been read and if access has been granted or denied.

A built-in buzzer can give an audible indication when a tag has been read or settings have been changed.

### 3.9 Relay

The relay output can be used to control a barrier, gate, or other object. The relay can either be activated when any tag has been read or when an accepted tag has been read. A tag is considered accepted when it is listed in the built-in access controller's database. The active time can be configured.

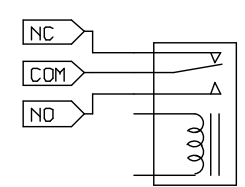

Figure 17 Inactive relay

|                     | RELAY:COM                    | Common          |
|---------------------|------------------------------|-----------------|
| Connections         | RELAY:NO                     | Normally Open   |
|                     | RELAY:NC                     | Normally Closed |
| Switching current   | Max 2 A                      |                 |
| Switch voltage      | Max 60 VDC / 30 VAC          |                 |
| Switching capacity: | Max 60 W / 62,5 VA           |                 |
| Max cable length    | 100 m                        |                 |
| Wire size           | 0.5 mm <sup>2</sup> (AWG 20) |                 |

Table 12 Output connection overview

Relay settings are available under Settings.../Interfaces.../Relay in the web interface.

### 3.10 **USB**

The reader has a USB connector that is used for service and maintenance.

| Connections   | USB                    |  |
|---------------|------------------------|--|
| USB connector | Type B Jack            |  |
| Speed         | 12 Mbps ("Full Speed") |  |

### 3.11 MicroSD Memory Card Slot

The reader is equipped with a microSD memory card slot for additional storage.

| Connections | MICROSD |
|-------------|---------|
|-------------|---------|

The microSD card is needed to use the built-in access controller and logging functionality. Information about the currently inserted microSD card can be found under Settings.../Interfaces.../MicroSD in the web interface. On this page it is also possible to format the microSD card.

### 3.12 Tamper Switch (XT Mini only)

The XT Mini reader has a tamper switch that can be connected to an external alarm loop. The circuit is broken when the lid is opened.

| Connections | TMP:TMP A |  |
|-------------|-----------|--|
| Connections | TMP:TMP B |  |

### 3.13 **DIP Switches**

Two 8-position DIP switches are available for interface and software configuration.

### 3.13.1 Interface Configuration DIP Switch (S301)

| Position(s)                                                    | Description                                                                                                    |  |  |
|----------------------------------------------------------------|----------------------------------------------------------------------------------------------------|--|--|
| 1-2                                                            | RS485 2-wire mode                                                                                                    |  |  |
| S301                                                           | S301:1 ON = TX+ connected to RX+<br>S301:2 ON = TX- connected to RX-                                                                                                |  |  |
| 3                                                              | RS485 termination                                                                                                    |  |  |
| S301                                                           | S301:3 ON = 120 $\Omega$ termination between RX+ and RX                                                                                                    |  |  |
| Termination should be activated at each end of an RS485 chain. |                                                                                                    |  |  |
| 4-5                                                            | RS485 bias                                                                                                    |  |  |
|                                                                | S301:4 ON = 620 $\Omega$ pull-up from RX+ to 5 V<br>S301:5 ON = 620 $\Omega$ pull-down from RX- to 0 V                                                              |  |  |
|                                                                | Bias should be activated at one node in an RS485 chain.                                                                                                    |  |  |
| 6-8                                                            | Wiegand/Magstripe pull-ups                                                                                                    |  |  |
|                                                                | S301:6 ON = 1 k $\Omega$ pull-up from D0/CLK to 5 V<br>S301:7 ON = 1 k $\Omega$ pull-up from D1/DATA to 5 V<br>S301:8 ON = 1 k $\Omega$ pull-up from CL/LOAD to 5 V |  |  |
|                                                                | Pull-ups should be activated when the reader is connected to an access control system without built-in pull-ups.                                                    |  |  |

Table 13 Interface Configuration DIP Switch (S301)

### 3.13.2 Software Configuration DIP Switch (S101)

| Position(s)       | Description                                                                                                    |  |  |
|-------------------|----------------------------------------------------------------------------------------------------|--|--|
| 1                 | Firmware upgrade mode                                                                                                    |  |  |
| S101<br>ON<br>1 8 | S101:1 is used for firmware upgrade. See section 4.4 for more information.                                                                                                    |  |  |
| 2                 | <b>Factory defaults</b><br>S101:2 is used to restore the reader to factory default settings.<br>See section 4.5 for more information.                                                                                                    |  |  |
|                   |                                                                                                    |  |  |
| 3                 | Fixed IP address                                                                                                    |  |  |
| S101              | S101:3 forces the reader to use the following IP settings:                                                                                                    |  |  |
|                   | IP address: 169.254.1.1<br>Netmask: 255.255.0.0                                                                                                    |  |  |
|                   | A Windows PC that is directly connected to a reader is normally automatically assigned an IP address in the 169.254.x.x range. This means that it is possible to connect to a reader without changing IP settings on the PC. It may be necessary to run "ipconfig /release" if the PC has received IP settings over DHCP. |  |  |
| 6-8               | Easy configuration                                                                                                    |  |  |
| S101<br>N<br>1 8  | S101:6-8 are used for easy configuration of Wiegand/Magstripe, OSDP, and other settings. See sections 5.1.1 and 5.2.1 for more information.                                                                                                    |  |  |

Table 14 Software Configuration DIP Switch (S101)

### 4 Configuration

### 4.1 Web Interface

The reader has a web interface for configuration and maintenance. The web interface is designed and tested to work with Google Chrome 34, Microsoft Internet Explorer 10, and Mozilla Firefox 28.

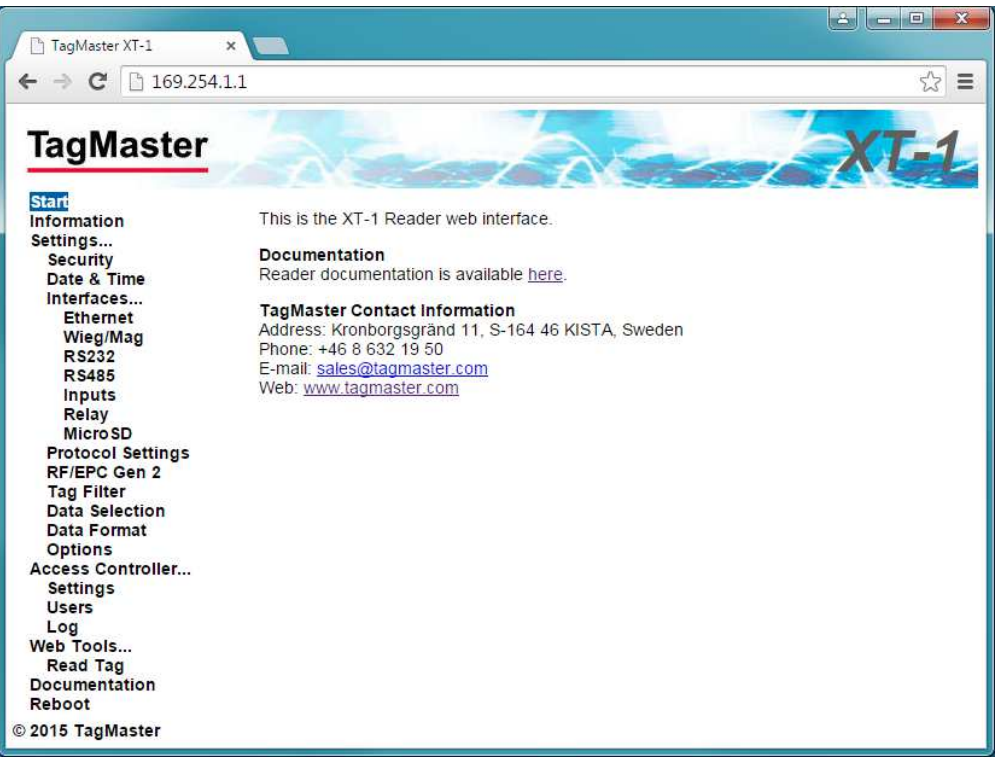

Figure 18 Web interface with expanded menu

Connect to the web interface by entering the reader's IP address in the web browser's address bar.

The reader's default IP address can be found on a label on the backside of the reader. The address is on the format 10.x.x.x with subnet mask 255.0.0.0. It is also possible to force the reader to use a fixed IP address by setting DIP switch S101:3 to ON before starting the reader. The IP address will then be 169.254.1.1 and the subnet mask 255.255.0.0. A PC that is directly connected to a reader will usually get an IP address in this subnet automatically.

If the PC does not have an IP address that is in the same subnet as the reader it is necessary to change the PC's address. In Windows 7, this is done using "Network and Sharing Center" in "Control Panel". Click on "Local Area Connection", "Properties", "TCP/IPv4", and "Properties". Select "Use the following IP address" and fill in "IP address" and "Subnet mask". If the reader has default IP settings, the values 10.0.0.10 and 255.0.0.0 can be used.

Note that the web interface may look slightly different depending on the version of the firmware in the reader. Up-to-date documentation is always available under "Documentation" in the web interface menu.

#### 4.1.1 Start

The "Start" page provides TagMaster contact information.

#### 4.1.2 Information

The "Information" page provides information about the system.

#### 4.1.3 Settings...

All configuration of the reader can be done on the "Settings..." pages. For all settings, it is possible to get help by clicking on the question mark (?). Click the "Save Settings" button to activate changed settings. Click the "Factory Defaults" button to restore all settings on a page to factory defaults.

Information about important settings is available in the following sections.

#### 4.1.4 Access Controller...

The built-in access controller is configured on the "Access Controller..." pages. See section 6 for more information.

#### 4.1.5 Web Tools...

The "Web Tools..." pages contain tools that are useful during installation and testing.

#### 4.1.5.1 Read Tag

The "Read Tag" page makes it easy to read tags and display tag contents.

| agMaster               | 12   | 6                        | XT-   |
|------------------------|------|--------------------------|-------|
| art<br>formation       | Read | Tag                      |       |
| Security               | Туре | Data                     | Count |
| Interfaces             | M28  | 30005708                 | 32459 |
| Ethernet               | OLN  | E2002083981501200170F169 | 39652 |
| Wieg/Mag<br>RS232      | M28  | 30005673                 | 58254 |
| R\$485                 | M28  | 30000411                 | 49884 |
| Inputs<br>RF/EPC Gen 2 |      |                          |       |
| Tag Filter             | -    |                          |       |
| Data Selection         |      |                          |       |
| Read Tag               | -    |                          |       |
| ocumentation           |      |                          |       |
| ebool                  | -    |                          |       |

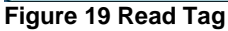

#### 4.1.6 Documentation

The Documentation page provides up-to-date reader documentation.

#### 4.1.7 Reboot

The Reboot page makes it easy to reboot the reader.

• Press the "Reboot" button to initiate a reboot.

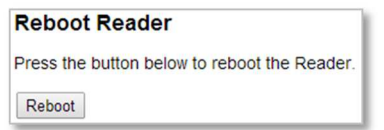

• Wait for the reboot to complete.

| Rebooting Reader                     |
|--------------------------------------|
| Please wait while the Reader reboots |
|                                      |

### 4.2 **Region**

To meet different radio regulations around the world, the reader can be configured to work in different regions. Each reader model comes in two versions: EU and US. Each reader version supports a number of regions as listed in the table below. Default values are shown in bold.

The region can be changed under Settings.../RF/EPC Gen 2 in the web interface.

| Reader Version | Supported Regions                                      |  |
|----------------|--------------------------------------------------------|--|
| EU             | Europe, India                                          |  |
| US             | United States, Australia, China, Malaysia, New Zealand |  |

Table 15 Supported regions

### 4.3 **Tag Reading**

By default, the reader reads tags with maximum read range and outputs tag data in a way that is suitable for most applications. If necessary, the tag reading process is highly configurable. Most settings controlling tag reading are available under Settings.../RF/EPC Gen 2 in the web interface.

The EPC Gen 2 specification [3] mentions three operations on tag populations: select, inventory, and access. The reader automatically performs all of these when the "Carrier" setting is on. The tag reading process is show in Figure 20 and described in the following sections.

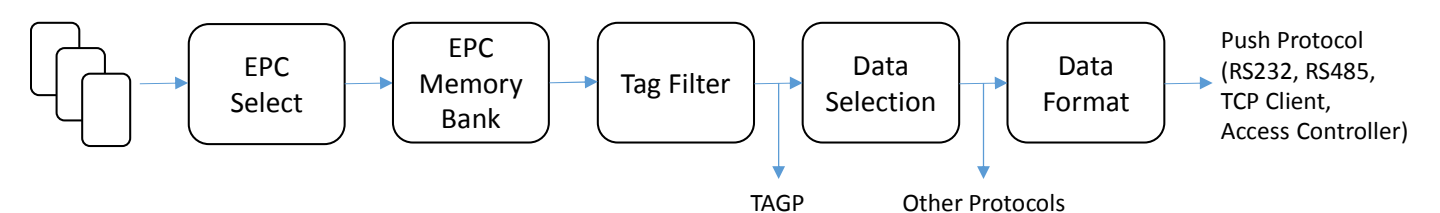

#### Figure 20 Reading tags

#### 4.3.1 Carrier and Read Level

The "Carrier" setting is used to enable/disable reading. When Carrier is on (default) the reader reads tags.

The "Read level" setting controls the read range. The default value 100 corresponds to maximum read range.

#### 4.3.2 EPC Select

The "EPC select" setting defines which tags the reader will talk to. Selection is done by specifying a binary value and a part of tag memory that must match the value. Only tags that match will respond to the reader's query. The default value "\*" selects all tags.

#### 4.3.3 EPC Memory Bank/Custom Format

The settings "EPC memory bank" and "EPC custom format" specifies which parts of the tag memory that will be read by the reader. Available options include EPC/SecureMarkID (default), SecureMarkID, EPC, TID and "Custom Format".

If "EPC memory bank" is set to "Custom Format" the "EPC custom format" setting specifies which parts of the tag memory that will be read.

#### 4.3.4 Tag Filter

The tag filter (under Settings.../Tag Filter in the web interface) specifies how often tags are reported. Tags can be reported every time they are read, periodically or once. It is also possible to get a tag event when a tag is no longer read by the reader. It is possible to activate read beep and read blink to get an indication every time a tag is reported.

The TAGP protocol reports tag events as they come out of the tag filter.

#### 4.3.5 Data Selection

The "Data selection" settings (under Settings.../Data Selection in the web interface) specifies how the read data shall be interpreted (binary, hexadecimal or decimal) and also makes it possible to select a part of the data (number of digits with a left or right aligned offset).

Reader protocols with binary output reports data as it comes out of this stage.

#### 4.3.6 Data Format

The "Data Format" settings (under Settings.../Data Format in the web interface) specifies the output format for data that is pushed to RS232, RS485, TCP Client, and the built-in access controller.

### 4.4 **Firmware Upgrade**

The latest version of the reader firmware can be downloaded from <a href="http://partner:245ghz@ftp.tagmaster.com/Vigilant/Firmware">http://partner:245ghz@ftp.tagmaster.com/Vigilant/Firmware</a>.

Follow the instructions in the README document that is available in the same directory to install the required tools and upgrade the reader firmware.

### 4.5 **Factory Defaults**

Use the following procedure to restore the reader to factory default settings:

1. Set DIP switch S101:2 to ON

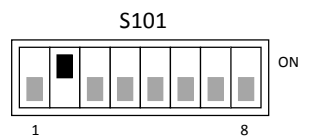

- 2. Power cycle the reader
- 3. Set DIP switch S101:2 back to OFF

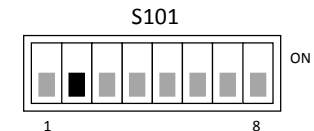

### 5 Connecting to an External System

The following sections describe how to connect the reader to another system. Note that the reader requires more power than a typical proximity reader and should have its own power supply.

### 5.1 Wiegand/Magstripe

The reader can be connected to a typical access control system using Wiegand/Magstripe. The access control system can control the reader's LED indicator using inputs IN1 and IN2. Input IN3 can be connected to a presence detector such as an inductive loop. An overview is shown in Figure 21.

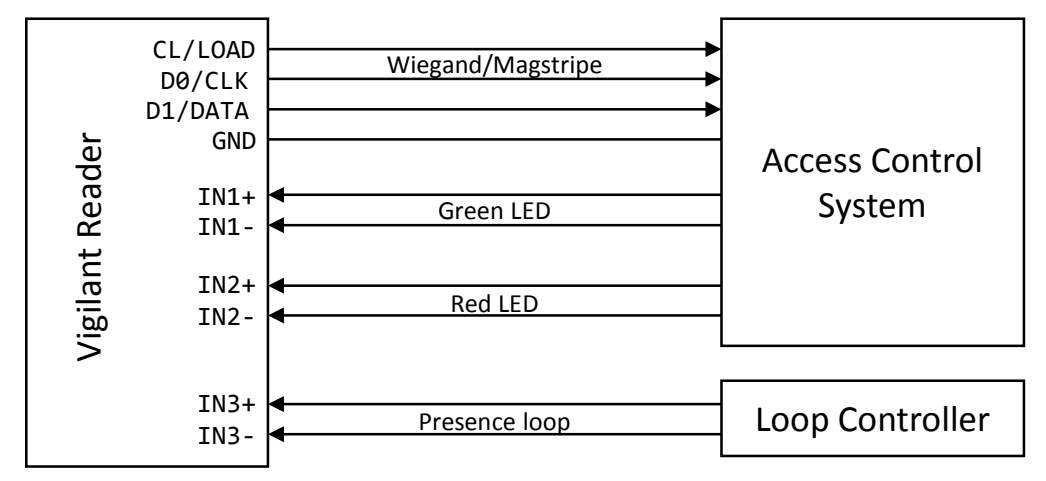

Figure 21 Reader connected to access control system using Wiegand/Magstripe

For common access control systems, the reader can be configured using DIP switches as described in section 5.1.1, "Easy Configuration", below. For other systems, all Wiegand/Magstripe settings are available under Settings.../Interfaces.../Wieg/Mag in the web interface.

#### 5.1.1 Easy Configuration

The reader can be configured to work with common access control systems using DIP switches S101:6-8. When any of these switches are in the ON position, the reader is configured to report tags once, accept SecureMarkID tags only, and use the specified Wiegand/Magstripe format.

The following sections describe how to connect the reader to different access control systems and how to set the reader's DIP switches. The following format is used to describe cable connections:

[READER SIGNAL] → [ACCESS CONTROL SYSTEM SIGNAL]

#### 5.1.1.1 ASSA ARX/RX WEB (with 500RW22)

Configure the ARX/RX WEB system to use card type Wiegand.

| GND → ØV                    | IN1+ → 12V                        |
|-----------------------------|-----------------------------------|
| CL/LOAD → N/C               | IN1- → LED_GREEN                  |
| D0/CLK → D0                 | IN2+ → 12V                        |
| D1/DATA 🗲 D1                | IN2- → LED_RED                    |
| S101 - Wiegand format: W34N | S301 - Vigilant pull-ups disabled |
| \$101                       | \$301                             |
|                             |                                   |
| 1 8                         | 1 8                               |

Tested version: RX WEB PR300233 build-8418 version-17.2.0.5

#### 5.1.1.2 AXIS A1001

Configure A1001 to use reader protocol Wiegand with "Dual LED" and set the card format to H10302.

| GND 🗲         | [READER I/O] -         | IN1+ → [READER I/0] 12V          |  |
|---------------|------------------------|----------------------------------|--|
| CL/LOAD →     | N/C                    | IN1- → [READER I/0] IO5          |  |
| D0/CLK →      | [READER DATA] DØ       | IN2+ → [READER I/O] 12V          |  |
| D1/DATA 🗲     | [READER DATA] D1       | IN2- → [READER I/O] IO4          |  |
| S101 - Wiegan | nd format: W37N/H10302 | S301 - Vigilant pull-ups enabled |  |
| S101          |                        | \$301                            |  |
|               |                        |                                  |  |
| 1 8           | 1 8                    |                                  |  |

Tested version: Firmware version 1.30.0

#### 5.1.1.3 Bewator Entro

Configure the Bewator Entro system to use H10302 format.

| GND → ØV                                                       | IN1+ → N/C                        |
|----------------------------------------------------------------|-----------------------------------|
| CL/LOAD → N/C                                                  | IN1- → N/C                        |
| D0/CLK → D0/CLK                                                | IN2+ → N/C                        |
| D1/DATA 🗲 D1/DATA                                              | IN2- → N/C                        |
| S101                                                           | S301 - Vigilant pull-ups disabled |
| s101<br>Bewator Entro ≥ 6.5:<br>Wiegand format:<br>W37N/H10302 |                                   |
| S101<br>Older versions:<br>Wiegand format:<br>W37R/H10302      |                                   |

Tested version: Bewator Entro 6.55.011

#### 5.1.1.4 Bewator Omnis (with E2V)

The Vigilant reader behaves as a RB500 reader in Clock&Data mode.

| GND → [Conn. G] -                   | IN1+ → [Conn. G] +12V            |
|-------------------------------------|----------------------------------|
| CL/LOAD → [Conn. E] A               | IN1- 🗲 [Conn. G] G               |
| D0/CLK → [Conn. E] B                | IN2+ → [Conn. G] +12V            |
| D1/DATA 🔿 [Conn. E] C               | IN2- → [Conn. E] R               |
| S101 - Magstripe format: M8N/H10320 | S301 - Vigilant pull-ups enabled |
| S101                                | S301                             |
|                                     |                                  |
| 1 8                                 | 1 8                              |

Tested version: Bewator Omnis 6.0.107

#### 5.1.1.5 Paxton Net2 Plus

Configure the Paxton system to use reader type "Clock & Data".

| GND → 0V                            | IN1+ → 12V                        |  |
|-------------------------------------|-----------------------------------|--|
| CL/LOAD → N/C                       | IN1- 🗲 Green LED                  |  |
| D0/CLK 🗲 Clock/D1                   | IN2+ → 12V                        |  |
| D1/DATA 🗲 Data/D0                   | IN2- 🗲 Red LED                    |  |
| S101 - Magstripe format: M8N/H10320 | S301 - Vigilant pull-ups disabled |  |
| \$101                               | S301                              |  |
|                                     | 0N                                |  |

Tested version: Net2 Lite version 4.28.8417

#### 5.1.1.6 RCO R-CARD M5 (with DB-50W)

The RCO system automatically detects the Wiegand format.

| GND → DC-                                                  | IN1+ → N/C                       |
|------------------------------------------------------------|----------------------------------|
| CL/LOAD → N/C                                              | IN1- → N/C                       |
| DØ/CLK 🗲 DATAØ                                             | IN2+ → N/C                       |
| D1/DATA 🗲 DATA1                                            | IN2- → N/C                       |
| S101                                                       | S301 - Vigilant pull-ups enabled |
| S101 Strap at P14*:                                        | S301                             |
| Wiegand format:<br>₩34N                                    |                                  |
| S101<br>No strap at P14:<br>Wiegand format:<br>W26S/H10302 |                                  |

\* To get all digits from the SecureMarkID tag, it is necessary to solder a strap at P14 on the RCO DB-50W board. Without this strap it is only possible to get the last four digits from the tag.

#### 5.1.1.7 Vanderbilt Aliro

On the circuit board in the access point, set the EOL jumper for the reader to OFF. In the Aliro software, set reader type to "Wiegand" and card format to "H10302\_37". Configure Output\_1 to "C&D/Wiegand green" and Output\_2 to "C&D/Wiegand red".

| GND        | →    | [READER n] -        | IN1+ 🗲          | [READER n] +     |
|------------|------|---------------------|-----------------|------------------|
| CL/LOAD    | →    | N/C                 | IN1- 🗲          | [OUT 1/2 ] 1     |
| D0/CLK     | →    | [READER n] A        | IN2+ 🗲          | [READER n] +     |
| D1/DATA    | →    | [READER n] B        | IN2- 🗲          | [OUT 1/2 ] 2     |
| S101 - Wie | gand | format: W37N/H10302 | S301 - Vigilant | pull-ups enabled |
| \$101      |      |                     | \$301           |                  |
|            |      | ON                  |                 | ON               |
| 1          | 8    |                     | 1 8             |                  |

Tested version: Software version 1.0.0.5371, Access point firmware version 1.0.0.2022

### 5.2 **OSDP (RS485)**

The reader supports the Open Supervised Device Protocol (OSDP) [4] for connection to access control systems. OSDP communicates over 2-wire RS485 and can therefore be used with long cables and does not require extra cables for LED and buzzer control. The DIP switch S301:1-2 must be set to ON to enable 2-wire mode on the reader. In most cases S301:3-5 should also be set to ON to enable biasing and termination. Input IN3 can be connected to a presence detector such as an inductive loop. Figure 22 shows a typical connection diagram and the most common setting for DIP switch S301.

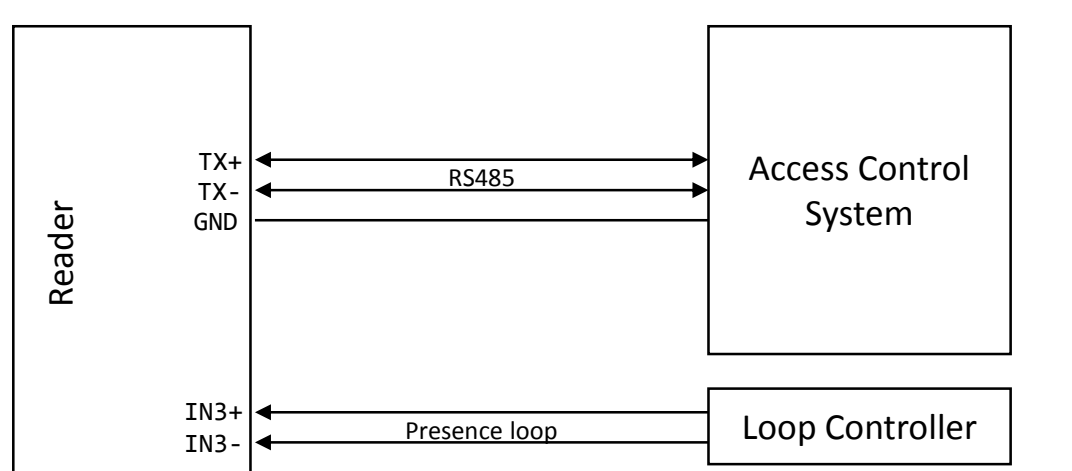

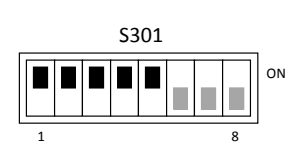

Figure 22 Reader connected to access control system using OSDP

All OSDP settings are available under Settings.../Protocol Settings.../OSDP. For common access control systems, OSDP can also be enabled using DIP switch S101 as described below.

#### 5.2.1 Easy Configuration

#### 5.2.1.1 AXIS A1001

In the A1001 software, set the reader protocol to OSDP, RS485 half duplex.

Define a new card format with name SecureMarkID and bit length 28. Set the field map like this: Name: CardNr, Range: 1-28, Encoding: BinLE2Int\*

| RS485:TX+ → [READER DATA n] B+ | RS485:GND → [READER I/O n] -                  |  |
|--------------------------------|-----------------------------------------------|--|
| RS485:TX- → [READER DATA n] A- |                                               |  |
| S101 - Default OSDP            | S301 - 2-wire RS485 with bias and termination |  |
| S101                           | S301                                          |  |
|                                |                                               |  |

Tested version: Firmware version 1.30.0

#### 5.2.1.2 Vanderbilt Aliro

In the Aliro software, set reader type to "Siemens OSDP".

| RS485:TX+ → [READER n] A    | RS485:GND → [READER n] -                      |
|-----------------------------|-----------------------------------------------|
| RS485:TX- → [READER n] B    |                                               |
| S101 - Aliro emulation mode | S301 - 2-wire RS485 with bias and termination |
| S101                        | \$301                                         |
|                             |                                               |
| 1 8                         | 1 8                                           |

Tested version: Software version 1.0.0.5371, Access point firmware version 1.0.0.2022

### 5.3 **Push (RS232, RS485, TCP/IP)**

When a tag has been read, the reader can automatically push tag data to RS232, RS485 and a specified TCP server. The Push protocol is enabled by default on RS232 and RS485. To push data to a TCP server it is necessary to specify the IP address and TCP port of the server and enable the Push protocol under Settings.../Interfaces.../Ethernet in the web interface.

The format of the pushed data can be configured under Settings.../Data Format. The default format is decimal for SecureMarkID tags and hexadecimal for other tags.

### 5.4 **TAGP (TCP/IP)**

TagMaster Readers can be controlled and monitored using a protocol called TAGP. The TAGP protocol is human readable and can be used over TCP/IP, RS232 and RS485. A terminal emulation program such as PuTTY is all that is required to interact with TAGP.

The "TAGP Protocol Specification" [2] can be downloaded from <u>www.tagmaster.com</u>. Use login name "partner" and password "245ghz".

PuTTY TagMaster Edition can be downloaded from <a href="http://partner:245ghz@ftp.tagmaster.com">http://partner:245ghz@ftp.tagmaster.com</a>.

All TAGP messages start with a 4-character message identifier and ends with a new line character. To initiate communication with the TAGP server in the reader, a client has to send a HELO message specifying the required TAGP version. The TAGP server replies with a RPLY message:

HELOTAGP/2 RPLYHELO00

The client can then send commands to the reader. The most important commands are SET, SETS, GET, and GETS. SET and GET sets and gets the current value of a variable. SETS and GETS sets and gets the stored value of a variable. The stored value is used to initialize the variable at startup. The following example shows how to set the LED to green:

SET LED=GREEN RPLYSET 00

The reader sends events to the client when something happens. The following example shows a TAG event that is sent when a tag has been read:

EVNTTAG 20140416151015810%00%07'%141%00%00%00%00%00%00%00

### 5.5 **Other Protocols**

The reader supports a number of OEM protocols, including SKIDATA BLL4 and Kaba BPA/Bedanet. These protocols are documented in separate protocol manuals that can be downloaded from <u>www.tagmaster.com</u>.

### 6 Built-in Access Controller

The reader has a built-in access controller that can control a barrier or gate using the reader's relay output. All accesses can be logged. A presence indicator such as an inductive loop can be connected to input 3.

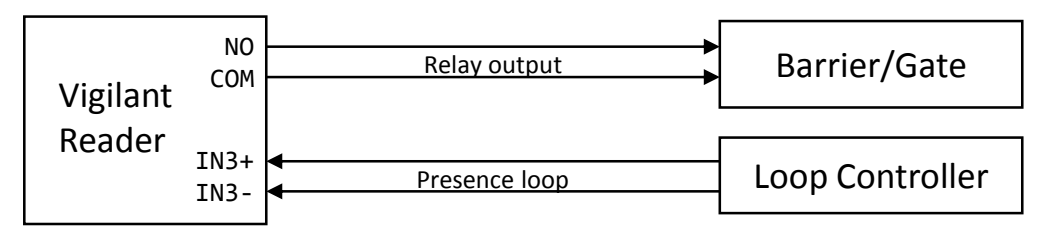

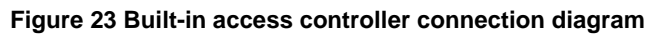

To use the access controller or log, a microSD card must be inserted into the microSD memory card slot. Make sure to power off the reader before inserting or removing the microSD card!

The built-in access controller is configured using the web interface as shown in Figure 24.

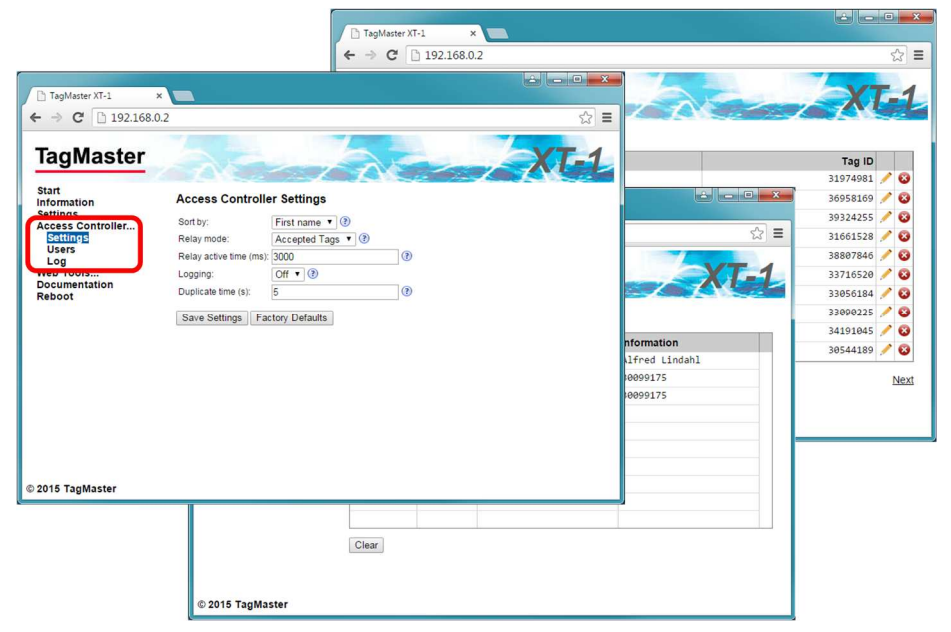

Figure 24 Built-in access controller web interface (Settings, Users, Log)

| Max number of users       | 1000 |
|---------------------------|------|
| Max number of log entries | 1000 |

### 7 Troubleshooting

To facilitate troubleshooting, consider the following:

- Make sure that the reader has correct supply voltage and sufficient current. Check the small green LED on the controller board inside the reader. When the LED is flashing (once per second) the reader is powered and the firmware is running. If the LED is on, but not flashing, the reader is powered but the firmware is not running. If the LED is off, the reader is not powered.
- If using Ethernet communication, make sure that the network connection is ok. There are small LEDs on or close to the RJ45 socket, only visible when the lid of the reader is open. A yellow light indicates 'Link' and a flashing yellow light indicates 'Activity'.
- If the IP address has been forgotten or firmware settings have been corrupted the reader can be restored to factory default settings as described in section 4.5.
- Make sure that working and correctly formatted EPC Gen 2 tags are being used.

### 8 Definitions and Abbreviations

| AES<br>ASCII<br>AWG<br>CR | Advanced encryption standard<br>American standard code for information interchange<br>American wire gauge<br>Carriage return |
|---------------------------|----------------------------------------------------------------------------------------------------|
| DES                       | Data encryption standard                                                                                                    |
| DIP                       | Dual in-line package                                                                                                    |
| EPC                       | Electronic product code                                                                                                    |
| FCC                       | Federal communications commission                                                                                            |
| LED                       | Light emitting diode                                                                                                    |
| LF                        | Line feed                                                                                                    |
| OEM                       | Original equipment manufacturer                                                                                              |
| RFID                      | Radio-frequency identification                                                                                               |
| PC                        | Personal computer                                                                                                    |
| SecureMarkID <sup>®</sup> | A TagMaster implementation for improved Security using EPC tags                                                              |
| TAGP                      | A TagMaster protocol for RFID reader communication                                                                           |
| TCP/IP                    | An Internet protocol suite                                                                                                   |
| UMK                       | Universal mounting kit                                                                                                    |
| USB                       | Universal serial bus                                                                                                    |

### 9 References

- [1] 06-147 UMK 193600 DATA SHEET
- [2] 05-172 TAGP PROTOCOL SPECIFICATION
- [3] EPC GEN 2 SPECIFICATION V.2.0.1, HTTP://WWW.GS1.ORG
- [4] SIA OPEN SUPERVISED DEVICE PROTOCOL, HTTP://WWW.SIAONLINE.ORG

Manuals and documentation can be downloaded from www.tagmaster.com.

## **10 Technical Specification**

|                           | XT-1                                                         | XT Mini                         |  |
|---------------------------|--------------------------------------------------------------|---------------------------------|--|
| Operating frequencies     | XT-1 eu: 865.6-867.6 MHz                                     | XT Mini eu: 865.6-867.6 MHz     |  |
|                           | XT-1 us: 902-928 MHz                                         | XT Mini us: 902-928 MHz         |  |
| Read range                | Up to 8 m (26 ft)                                            | Up to 5 m (16 ft)               |  |
| Dimensions                | 300x300x60 mm (11.8x11.8x2.4 in)                             | 261x152x55 mm (10.3x6.0x2.2 in) |  |
| Weight                    | 2.3 kg (5.1 lbs)                                             | 0.8 kg (1.8 lbs)                |  |
| Housing                   | Aluminium housing                                            | UL94 certified plastic XENOY™   |  |
|                           | UL94 certified XENOY™ cover                                  |                                 |  |
| Part No.                  | XT-1 eu: 152500                                              | XT Mini eu: 152300              |  |
|                           | XT-1 us: 152600                                              | XT Mini us: 152400              |  |
| Output power              | XT-1 eu: 2W (e.r.p.)                                         | < 500 mW (e.r.p)                |  |
|                           | XT-1 us: 4W (e.i.r.p.)                                       |                                 |  |
| FCC ID                    | M39XTXX                                                      | M39XTMX                         |  |
| Power consumption         | 10W (max 12W)                                                | 4W (max 5W)                     |  |
| Ingress protection        | IP 66                                                        |                                 |  |
| Operating temperature     | -40°C to +60°C (-40°F to +140° F)                            |                                 |  |
|                           | EN 60068-2-1 Ad, EN 60068-2-2 Bd, EN 60068-2-14 Nb           |                                 |  |
| Storage temperature       | -40°C to +85°C (-40°F to +185°F)                             |                                 |  |
| Power supply              | 12-24 VDC supply                                             |                                 |  |
| Inputs                    | 3 isolated inputs                                            |                                 |  |
| Outputs                   | 3 isolated outputs shared with Wiegand/Magstripe             |                                 |  |
| Relay                     | 1 relay output 60VDC, 2A                                     |                                 |  |
| Interfaces                | RS232, RS485, Wiegand/Magstripe, Ethernet (2 ports on XT-1), |                                 |  |
|                           | USB service Interface, Tamper switches (XT Mini only)        |                                 |  |
| Certificates              | Certificate according to R&TTE-directive 1999/5/EC and FCC   |                                 |  |
|                           | RoHS Directive 2002/95/EC and 2011/65/EU                     |                                 |  |
|                           | WEEE 2002/96/EC                                              |                                 |  |
| Standards                 | EPC Gen 2 (ISO 18000-63)                                     |                                 |  |
| EMC                       | EN 301489-1, EN 301489-3                                     |                                 |  |
| Radio                     | EN 302 208-1, EN 302 208-2                                   |                                 |  |
|                           | FCC: CFR 47, Part 15 subpart C                               |                                 |  |
| Safety & health           | EN 60950-1, EN 60950-22 & 1999/519/EC                        |                                 |  |
| Mechanical                | EN 60068-2-27 Ea, EN 60068-2-64 Fh                           |                                 |  |
| Manuals and documentation | XT-1/XT Mini Manual, 13-111                                  |                                 |  |
|                           | TAGP Manual, 05-172                                          |                                 |  |
| Accessories               | Universal Mounting Kit: 193600                               |                                 |  |
|                           | ISOcard ID-tag: 225000                                       |                                 |  |
|                           | WindShield ID-tag: 221000                                    |                                 |  |
| Communication protocols   | TAGP, OSDP, and various OEM protocols                        |                                 |  |

Technical Support Phone: +46 8 632 19 50 E-mail: support@tagmaster.com

### **Office Address**

TagMaster AB Kronborgsgränd 11 164 46 KIŠTA SWEDEN

Phone: +46 8 632 19 50 Web: www.tagmaster.com